## **Bookmark Installation Support to Mobile Device**

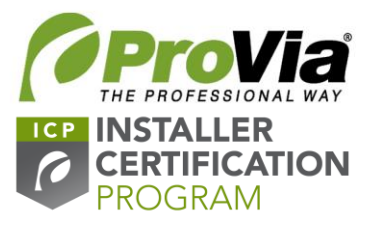

## Android:

- 1. click link: <u>https://entrylink.provia.com/entryLINK/KnowledgeBase.aspx?kbanon=on&k=1672&r=0</u>
- 2. Go to dropdown menu
- 3. Select "Add to home screen"

## 4. Click "Add"

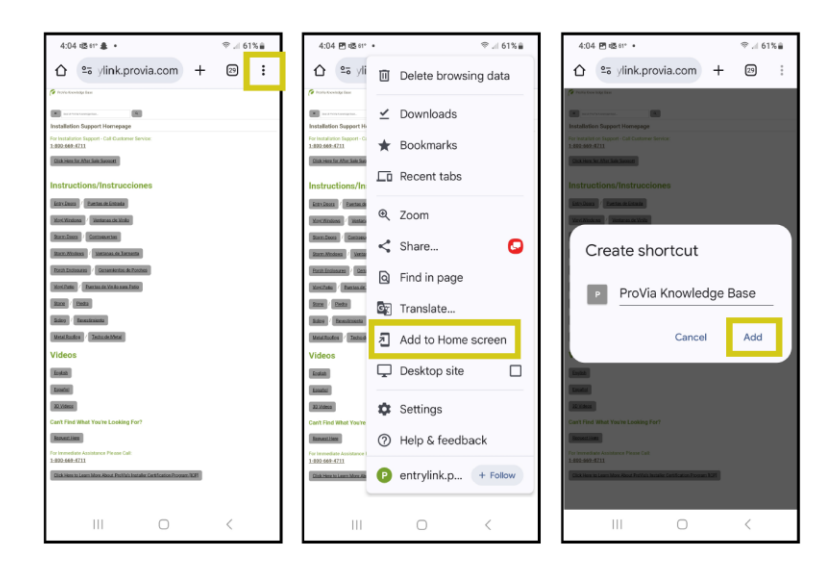

## IPhone:

- 1. click link: <u>https://entrylink.provia.com/entryLINK/KnowledgeBase.aspx?kbanon=on&k=1672&r=0</u>
- 2. Click the download center graphic in the bottom center of your screen.
- 3. Click "Add to Home Screen"
- 4. Click "Add"

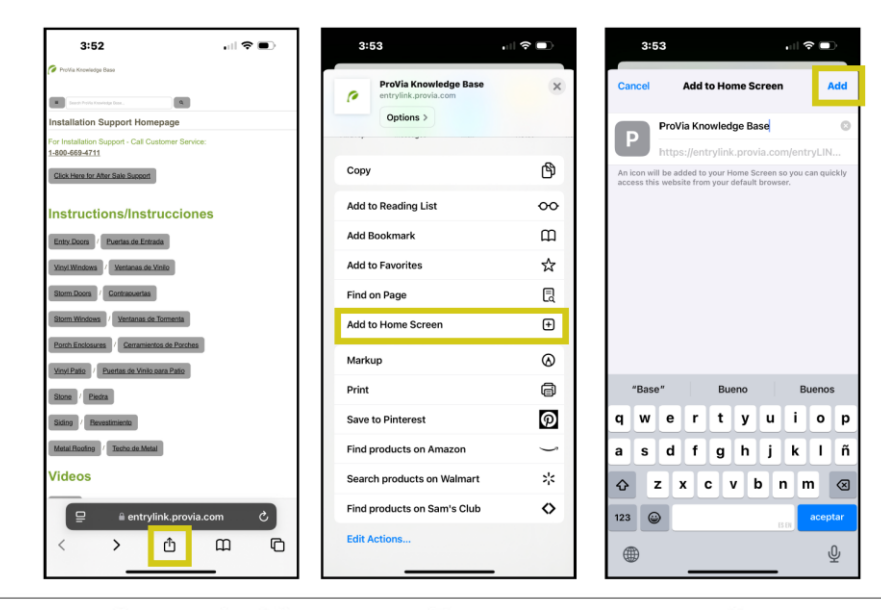